# **E-MAILACCOUNT TOEVOEGEN**

# **GMAIL – MOBIELE APP**

12/01/2021

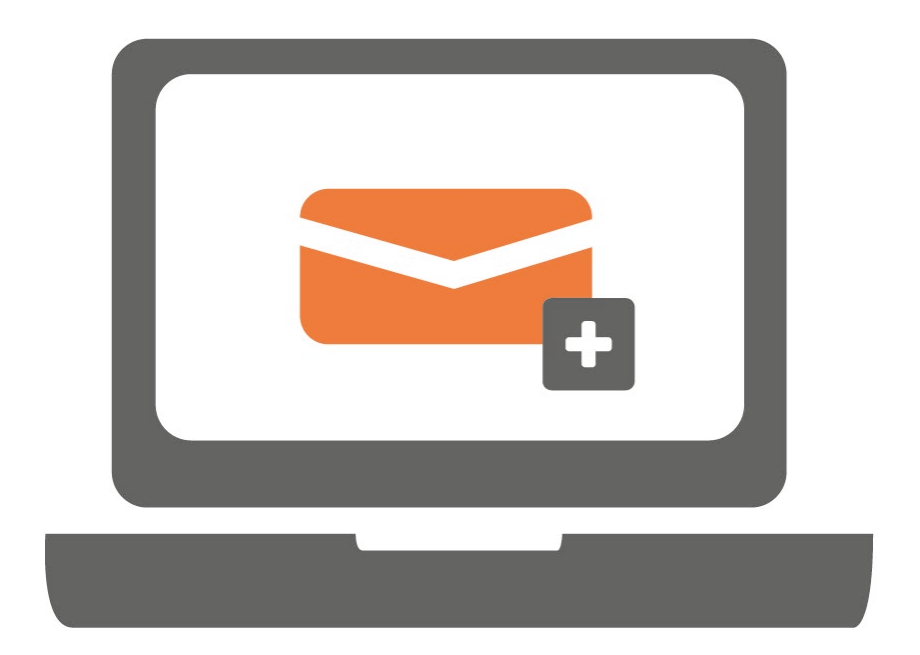

#### STAP 1.

Gebruik je Gmail voor het eerst? Volg dan de stappen bij optie 1. Maak je al gebruik van Gmail? Volg dan de stappen bij optie 2.

#### Optie 1. Als je Gmail voor het eerst gebruikt op je telefoon

Je krijgt onderstaand scherm te zien. Klik op '**Inloggen**'.

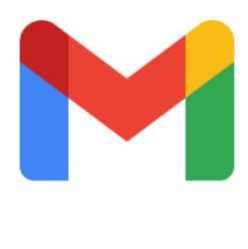

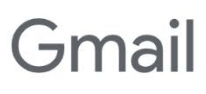

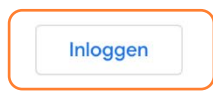

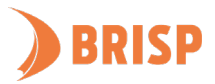

#### Optie 2. Als je meer Gmail accounts hebt op je telefoon en al ingelogd bent

a) Klik op het poppetje rechtsboven.

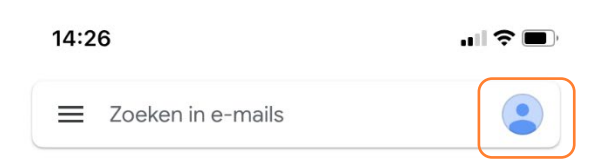

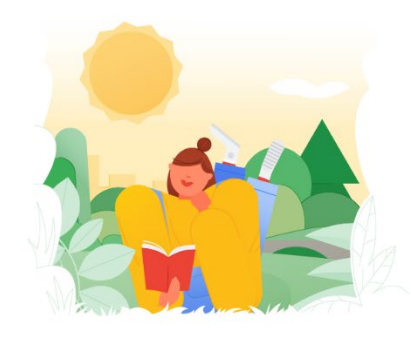

Je bent helemaal klaar!

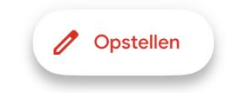

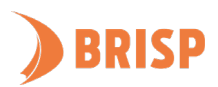

b) Klik op 'Nog een account toevoegen'.

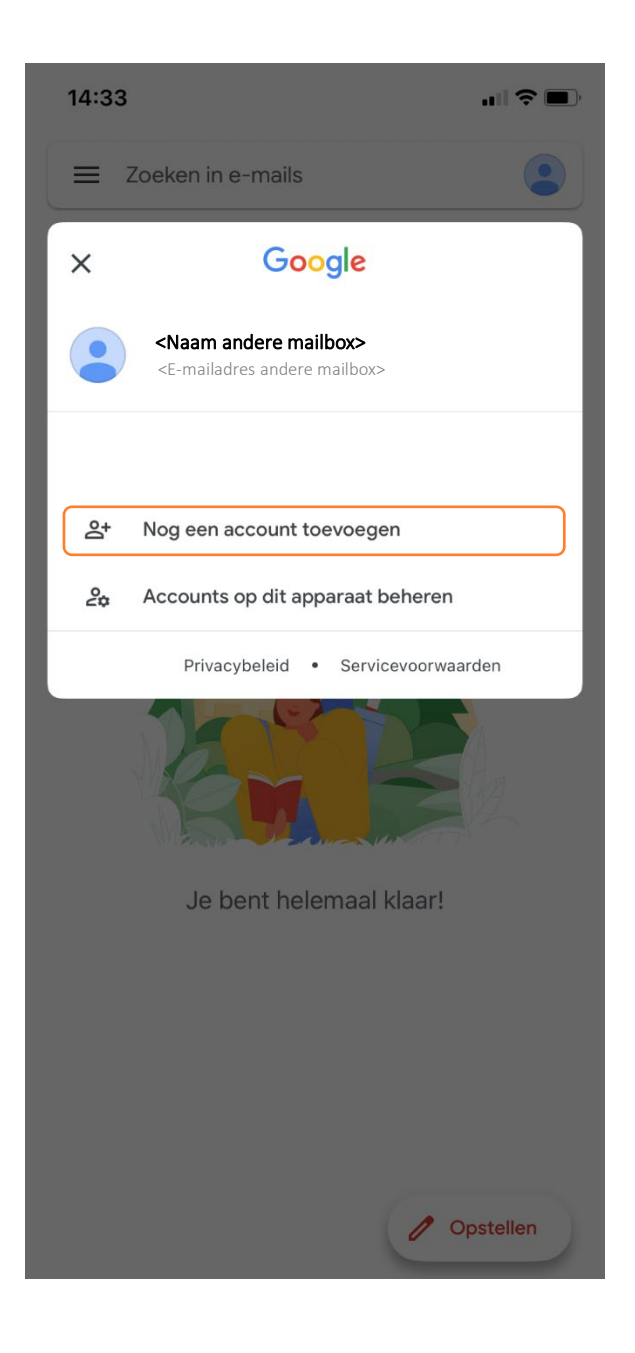

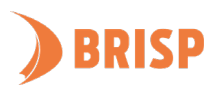

# STAP 2.

Onderstaand scherm volgt na zowel optie 1 als 2 van stap 1. Klik op 'Anders (IMAP)'.

| 14               | :37                      | -1∥ 중 ■) |  |  |  |
|------------------|--------------------------|----------|--|--|--|
| $\times$         | Account toevoegen        |          |  |  |  |
|                  |                          |          |  |  |  |
| E-mail instellen |                          |          |  |  |  |
| G                | Google                   |          |  |  |  |
|                  | iCloud                   |          |  |  |  |
| 0                | Outlook, Hotmail en Live |          |  |  |  |
| 1                | Office365                |          |  |  |  |
|                  | Yahoo                    |          |  |  |  |
|                  | Anders (IMAP)            |          |  |  |  |
|                  |                          |          |  |  |  |

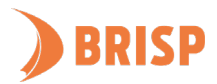

# STAP 3.

Vul jouw e-mailadres in en klik op '**Volgende**'.

| 14:37                                       |                   | .⊪ 중 ■)  |  |  |  |
|---------------------------------------------|-------------------|----------|--|--|--|
| <                                           | Account toevoegen | Volgende |  |  |  |
| Je e-mailadres toevoegen                    |                   |          |  |  |  |
| Anders (IMAP)                               |                   |          |  |  |  |
| E-mailadres<br><jouw e-mailadres=""></jouw> |                   |          |  |  |  |

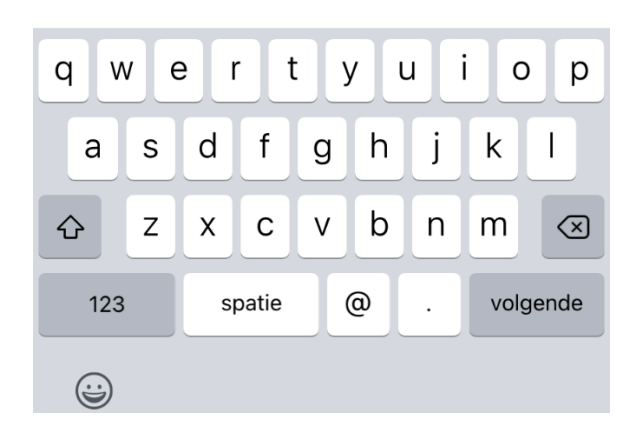

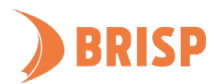

# STAP 4.

Vul jouw gegevens voor de **inkomende server** in zoals hieronder weergegeven en klik op 'Volgende'.

| 14:38                                                     |                   | ,,,,,,,,,,,,,,,,,,,,,,,,,,,,,,,,,,,,,, |  |  |  |  |  |
|-----------------------------------------------------------|-------------------|----------------------------------------|--|--|--|--|--|
| <                                                         | Account toevoegen | Volgende                               |  |  |  |  |  |
| Μ                                                         |                   |                                        |  |  |  |  |  |
| Instellingen inkomende server                             |                   |                                        |  |  |  |  |  |
| Gebruikersnaam                                            | Gebruikersnaam    |                                        |  |  |  |  |  |
| <jouw e-mail<="" td=""><td>adres&gt;</td><td></td></jouw> | adres>            |                                        |  |  |  |  |  |
| Wachtwoord                                                | Wachtwoord        |                                        |  |  |  |  |  |
| <jouw wachtwoord=""></jouw>                               |                   |                                        |  |  |  |  |  |
| IMAP-server                                               |                   |                                        |  |  |  |  |  |
| web-01.brisp.                                             | web-01.brisp.nl   |                                        |  |  |  |  |  |
| Poort                                                     | Poort             |                                        |  |  |  |  |  |
| 993                                                       | 993               |                                        |  |  |  |  |  |
| Beveiligingstype                                          |                   |                                        |  |  |  |  |  |
| SSL/TLS 👻                                                 |                   |                                        |  |  |  |  |  |
| q w e                                                     | rtyui             | o p                                    |  |  |  |  |  |
| a s                                                       | d f g h j         | k I                                    |  |  |  |  |  |
| ΰZ                                                        | x c v b n         | m                                      |  |  |  |  |  |
| 123                                                       | . / .com          | volgende                               |  |  |  |  |  |

/

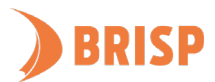

٢

## STAP 5.

Vul jouw gegevens voor de **uitgaande server** in zoals hieronder weergegeven en klik op '**Volgende**'.

volgende

| 14:38                                                                           |                              |          |  |  |  |  |  |
|---------------------------------------------------------------------------------|------------------------------|----------|--|--|--|--|--|
| <                                                                               | Account toevoegen            | Volgende |  |  |  |  |  |
| Μ                                                                               |                              |          |  |  |  |  |  |
| Instellingen uitgaande server                                                   |                              |          |  |  |  |  |  |
| Gebruikersnaam                                                                  |                              |          |  |  |  |  |  |
| <jouw e-mail<="" td=""><td colspan="7"><jouw e-mailadres=""></jouw></td></jouw> | <jouw e-mailadres=""></jouw> |          |  |  |  |  |  |
| Wachtwoord                                                                      |                              |          |  |  |  |  |  |
| <jouw wachtwoord=""></jouw>                                                     |                              |          |  |  |  |  |  |
| SMTP-server                                                                     | SMTP-server                  |          |  |  |  |  |  |
| web-01.brisp.nl                                                                 |                              |          |  |  |  |  |  |
| Poort                                                                           |                              |          |  |  |  |  |  |
| 465                                                                             |                              |          |  |  |  |  |  |
| Beveiligingstype                                                                |                              |          |  |  |  |  |  |
| SSL/TLS 👻                                                                       |                              |          |  |  |  |  |  |
|                                                                                 |                              |          |  |  |  |  |  |
| q w e                                                                           | r t y u                      | i o p    |  |  |  |  |  |
| a s                                                                             | d f g h j                    | k I      |  |  |  |  |  |
| 순 Z                                                                             | x c v b n                    | m 🗵      |  |  |  |  |  |

/

.

.com

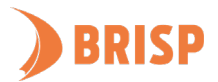

123

٢

#### STAP 6.

Vul de mailboxnaam in en klik op '**Volgende**'.

Account toevoegen

14:40

•∎ 🗢 🗩

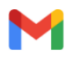

Je account is ingesteld.

Jouw naam

<Jouw naam>

Wordt weergegeven in verzonden berichten

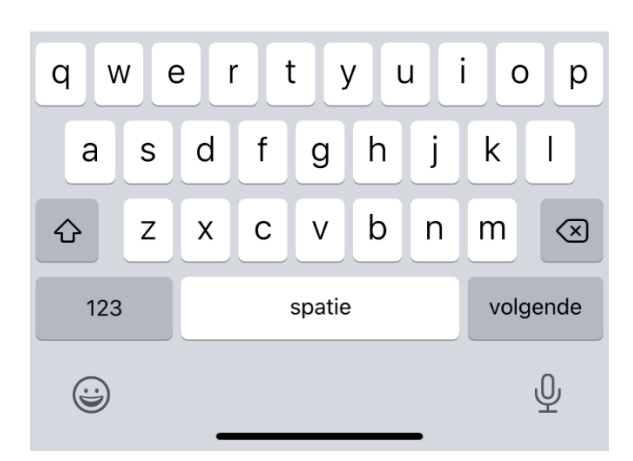

Jouw e-mailaccount is toegevoegd aan Gmail (mobiele app). Controleer of je e-mails kunt sturen en ontvangen. Lukt dit niet? Mail ons dan via <u>support@brisp.nl</u> of bel 0502011460.

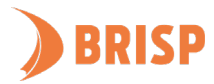